# Create a New Study

## Prior to the Study

Studies can be entered by either the Principal Investigator (P.I.) or the Study Team. However, only the P.I. can submit the study.

Before you enter the study in Huron, you should first complete the appropriate protocol template for your category of study. This editable Word document can be found in Huron Library [IRB > Library > Templates].

### Navigation

- 1. Make sure you are on the Dashboard
- 2. Click Create
- 3. A pop-up window will appear. Click Create New Study.

| AND P         | KNOWLEDGE            |          |            |                   |      |          |
|---------------|----------------------|----------|------------|-------------------|------|----------|
|               | Dashboard            |          | IRB        |                   |      |          |
| Page for Mary | Kivel                |          |            |                   |      |          |
|               | Create 🔻 2           | My Inbox | My Reviews |                   |      |          |
|               |                      | My Inbox |            |                   |      |          |
| - IRB         |                      | er by 😮  | ID         | Enter text to sea | ırch | Q +      |
|               |                      | Nam      | •          | Date Created      |      | Date Mod |
|               | Create New Study 3   |          |            |                   |      |          |
|               |                      |          |            |                   |      |          |
| Re            | port New Information |          |            |                   |      |          |
|               |                      |          |            |                   |      |          |
|               |                      | _        |            |                   |      |          |

# SmartForm

## **Basic Study Information**

- 1. **Title of study:** Enter your study title, this can be copied and pasted directly from your protocol document.
- 2. **Short title:** The short title is used to identify your study throughout the Huron system and is also the title that is used on participant documents, such as the consent form. The "Short Title" and the "Title of the Study" (1) should match, unless your title is longer than 277 characters. If your title is longer than 277 characters, you should shorten the title but try to remain as close to the original title as possible.
- 3. **Brief description:** Enter a brief description of your research. This can be copied and pasted directly from your protocol document.
- 4. What kind of study is this?: Identify whether your study is a multi-site or single-site study.
  - Multi-site or Collaborative study: Multiple institutions are involved in this study.
  - Single-site study: Ohio State is the only IRB of record on this submission.

| THE OHIO STA<br>ENTERPRISE FOR RE<br>AND KNOWLEDGE | TE UNIVERSITY<br>SEARCH, INNOVATION                                                                                                    |
|----------------------------------------------------|----------------------------------------------------------------------------------------------------|
| ≡                                                  | You Are Here: 🧬 IRBSubmission                                                                                                    |
| Basic Study<br>Information                         | Creating New: IRB Submission                                                                                                    |
|                                                    | Basic Study Information 😦                                                                                                    |
|                                                    | 1. * Title of study:                                                                                                    |
|                                                    | An Open-Label Study of the Efficacy of Re-Treatments with Ritumimab                                                                                                    |
| (                                                  | 2. * Short title: 😧                                                                                                    |
|                                                    | An Open-Label Study of the Efficacy of Re-Treatments with Ritumimab                                                                                                    |
| (                                                  | 3. * Brief description: 😧                                                                                                    |
|                                                    | Rheumatoid Arthritis (RA) is a systemic infammatory disease that<br>primarily affects certain joints of the body. During this study, an<br>investigational drug called Ritumimab will be used. Ritumimab is an<br>anti-CD 19 antibody which is a B-cell surface marker. Ritumimab has<br>been approved by the FDA to treat a type of cancer called non-<br>Hodgkin's Lymphoma. |
| (                                                  | 4 * What kind of study is this?                                                                                                    |
|                                                    | Multi-site or Collaborative study                                                                                                    |
|                                                    | Single-site study                                                                                                    |
|                                                    | <u>Clear</u>                                                                                                    |
|                                                    | 5. * Will an external IRB act as the IRB of record for this study? 😧                                                                                                    |

- 5. Will an external IRB act as the IRB of record for this study? If another institution will be the IRB for your study, select "yes." If Ohio State will serve as the IRB for your study, select "No."
  - If you select "No," an additional question should appear at the bottom of your form (9) asking you to identify the type of review required for your study.
- 6. **Local principal investigator:** This will default to the name of the person entering the study. If you are not the P.I. for this study, click on the ellipses and a full list of Ohio State investigators will appear. Select the P.I. from this list. If the P.I. is not listed, please contact ORRP.
- 7. **Financial Interest:** The P.I. is required to disclose and conflicts of interest related to this study. For questions related to conflicts of interest, please contact the Conflict of Interest team at <u>conflictinfo@osu.edu</u>.
- 8. Attach Protocol: Use the "Add +" button to upload your protocol document. A pop-up window will appear and allow you to upload your document. You also have the option to include an alternate file name and version number.
- 9. What type of review is required for your project?: This question will only appear if you selected "No" for question 5. Select the appropriate choice for your study.
  - **Exempt Research:** this category is for research that is no more than minimal risk and all of the research procedures fit within one or more of the exemption categories in the federal IRB regulations.
  - **Behavioral and Social Sciences IRB:** reviews research originating from a variety of disciplines; however, does not review FDA-regulated research or research otherwise involving medical procedures, drugs, or devices.
  - **Biomedical Sciences IRB:** reviews biomedical research, excluding cancer. research.
  - Cancer IRB: reviews all aspects of observational and interventional cancer research

|   | Single-site<br><u>Clear</u> | study                                                                                                    |                                                                                                    |                                                                                                    |
|---|-----------------------------|----------------------------------------------------------------------------------------------------|----------------------------------------------------------------------------------------------------|----------------------------------------------------------------------------------------------------|
| 5 | 5. * Will an exte           | ernal IRB act as the IRB of record for this study? <b>?</b>                                                                                                    |                                                                                                    |                                                                                                    |
| 6 | 6. * Local princ            | ipal investigator: ❷                                                                                                    |                                                                                                    |                                                                                                    |
| 7 | 7. * Does the lo            | ocal principal investigator have a financial interest rela<br><u>Clear</u>                                                                                                    | ited to this research?                                                                                                    | 8                                                                                                    |
|   | 8. * * Attach the           | e protocol: 😱                                                                                                    |                                                                                                    |                                                                                                    |
| 8 | + Add                       | •                                                                                                    |                                                                                                    |                                                                                                    |
|   |                             | Document                                                                                                    | Category                                                                                                    | Date Modified                                                                                                    |
|   | C Update                    | Re-Treatments with Ritumimab Protocol.docx(0.01)                                                                                                    | IRB Protocol                                                                                                    | 12/9/2024                                                                                                    |
|   | . * What type               | of review is required for your project?                                                                                                    |                                                                                                    |                                                                                                    |
| 9 |                             |                                                                                                    |                                                                                                    |                                                                                                    |
|   |                             | Land Social Sciences IDP                                                                                                    |                                                                                                    |                                                                                                    |
|   |                             |                                                                                                    |                                                                                                    |                                                                                                    |
|   | Biomedica                   |                                                                                                    |                                                                                                    |                                                                                                    |
|   | O C                         |                                                                                                    |                                                                                                    |                                                                                                    |
|   | Cancer IRI                  |                                                                                                    |                                                                                                    |                                                                                                    |
|   | Cancer IRI                  |                                                                                                    |                                                                                                    |                                                                                                    |
|   | Cancer IRI<br><u>Clear</u>  |                                                                                                    |                                                                                                    |                                                                                                    |
|   | 5<br>6<br>7<br>8<br>9       | <ul> <li>Single-site<br/><u>Clear</u></li> <li>5.* Will an exte<br/>O Yes O No</li> <li>6.* Local print<br/>Mary Kivel ···</li> <li>7.* Does the Ic<br/>O Yes O No</li> <li>8.** Attach th</li> <li># Add</li> <li>Update</li> <li>9</li> <li>* What type O<br/>O Exempt Re<br/>O Behaviora<br/>O Biomedica</li> </ul> | <ul> <li>Single-site study<br/><u>Clear</u></li> <li>5. * Will an external IRB act as the IRB of record for this study? ?         <ul> <li>Yes No Clear</li> <li>6. * Local principal investigator: ?</li></ul></li></ul> | <ul> <li>Single-site study<br/>Clear</li> <li>5. * Will an external IRB act as the IRB of record for this study? ? <ul> <li>Yes</li> <li>No Clear</li> </ul> </li> <li>6. * Local principal investigator: ? <ul> <li>Mary Kivel</li> <li>?</li> </ul> </li> <li>7. * Does the local principal investigator have a financial interest related to this research? <ul> <li>Yes</li> <li>No Clear</li> </ul> </li> <li>8. ** Attach the protocol: ? <ul> <li>Had</li> <li>Document</li> <li>Category</li> <li>Update</li> <li>Re-Treatments with Ritumimab Protocol.docx(0.01)</li> <li>IRB Protocol</li> </ul> </li> <li>9 <ul> <li>* What type of review is required for your project? <ul> <li>Exempt Research</li> <li>Behavioral and Social Sciences IRB</li> <li>Biomedical Sciences IRB</li> </ul> </li> </ul></li></ul> |

# **Study Funding Sources**

- 1. Click on the "+Add" button to add funding sources for the study.
- 2. A pop-up screen will appear. Use this tab to enter both internal and external funding sources. Click on the ellipses [...] to access an extensive list of over 13,000 funding sources
- 3. Use the second pop-up to add your funding sources.
  - a. Use the wild card "%" to search for your funding source.
  - b. For all award internal to OSU, use "SPN-0006020 Ohio State University Internal Award"
- 4. Upload a grant application for external funding sources.
- 5. Check to make sure your funding source is correct.

| idate 🖓 Compare 🔣                                                                                                    |                                                                                                    |                                                                                                    |                                                                                     |                                                                                                    |                                                                                                    |
|----------------------------------------------------------------------------------------------------|----------------------------------------------------------------------------------------------------|----------------------------------------------------------------------------------------------------|-------------------------------------------------------------------------------------|----------------------------------------------------------------------------------------------------|----------------------------------------------------------------------------------------------------|
| udv.                                                                                                    | You Are Here: 💼 An Open-La                                                                                                    | bel Study of the Eff                                                                                                    |                                                                                     |                                                                                                    |                                                                                                    |
| ion                                                                                                    | Editing: STUDY2                                                                                                    | 20240302                                                                                                    |                                                                                     |                                                                                                    |                                                                                                    |
| unding                                                                                                    | Study Funding S                                                                                                    | Sources o                                                                                                    |                                                                                     |                                                                                                    |                                                                                                    |
| udy Team                                                                                                    | 1 Identify each organi                                                                                                    | notion our plying funding                                                                                                    | for the study                                                                       |                                                                                                    |                                                                                                    |
| 5                                                                                                    |                                                                                                    | zation supplying funding                                                                                                    | f for the study.                                                                    |                                                                                                    |                                                                                                    |
| cope                                                                                                    | + Add                                                                                                    |                                                                                                    |                                                                                     |                                                                                                    |                                                                                                    |
| search                                                                                                    | Funding Source                                                                                                    |                                                                                                    | Sponsor's Fun                                                                       | ding ID Grants Offic                                                                                                    | ce ID Attachments                                                                                                    |
| S                                                                                                    | Arthritis National Rese                                                                                                    | earch Foundation 5                                                                                                    |                                                                                     |                                                                                                    | 6                                                                                                    |
| e                                                                                                    |                                                                                                    |                                                                                                    |                                                                                     |                                                                                                    |                                                                                                    |
| its                                                                                                    |                                                                                                    |                                                                                                    |                                                                                     |                                                                                                    |                                                                                                    |
|                                                                                                    |                                                                                                    |                                                                                                    |                                                                                     |                                                                                                    |                                                                                                    |
|                                                                                                    |                                                                                                    |                                                                                                    |                                                                                     |                                                                                                    |                                                                                                    |
| Add Funding Source                                                                                                    |                                                                                                    |                                                                                                    |                                                                                     |                                                                                                    |                                                                                                    |
| -                                                                                                    |                                                                                                    |                                                                                                    |                                                                                     |                                                                                                    |                                                                                                    |
|                                                                                                    |                                                                                                    |                                                                                                    |                                                                                     |                                                                                                    |                                                                                                    |
|                                                                                                    |                                                                                                    |                                                                                                    |                                                                                     |                                                                                                    |                                                                                                    |
| 3                                                                                                    |                                                                                                    |                                                                                                    |                                                                                     |                                                                                                    |                                                                                                    |
|                                                                                                    |                                                                                                    |                                                                                                    |                                                                                     |                                                                                                    |                                                                                                    |
| 1.4.5.                                                                                                    |                                                                                                    |                                                                                                    |                                                                                     |                                                                                                    |                                                                                                    |
| 1. * Funding organ                                                                                                    | ation: 🕑                                                                                                    |                                                                                                    |                                                                                     |                                                                                                    |                                                                                                    |
| Autoritie Fale                                                                                                    | 2                                                                                                    |                                                                                                    |                                                                                     |                                                                                                    |                                                                                                    |
|                                                                                                    |                                                                                                    |                                                                                                    |                                                                                     |                                                                                                    |                                                                                                    |
| Artinnus Fan                                                                                                    | 9                                                                                                    |                                                                                                    |                                                                                     |                                                                                                    |                                                                                                    |
| Artinnus Fan                                                                                                    |                                                                                                    |                                                                                                    |                                                                                     |                                                                                                    |                                                                                                    |
| Artinnus Fan                                                                                                    |                                                                                                    |                                                                                                    |                                                                                     |                                                                                                    |                                                                                                    |
| 2. Sponsor's funding                                                                                                    | g ID: (assigned by external sp                                                                                                    | onsor)                                                                                                    |                                                                                     |                                                                                                    |                                                                                                    |
| 2. Sponsor's funding                                                                                                    | g ID: (assigned by external sp                                                                                                    | onsor)                                                                                                    |                                                                                     |                                                                                                    |                                                                                                    |
| 2. Sponsor's funding                                                                                                    | g ID: (assigned by external sp                                                                                                    | onsor)                                                                                                    |                                                                                     |                                                                                                    |                                                                                                    |
| 2. Sponsor's funding                                                                                                    | g ID: (assigned by external sp                                                                                                    | onsor)                                                                                                    |                                                                                     |                                                                                                    |                                                                                                    |
| 2. Sponsor's funding                                                                                                    | g ID: (assigned by external sp                                                                                                    | ionsor)                                                                                                    |                                                                                     |                                                                                                    |                                                                                                    |
| 2. Sponsor's funding 3. Grants office ID: (                                                                                                    | g ID: (assigned by external sp                                                                                                    | onsor)                                                                                                    |                                                                                     |                                                                                                    |                                                                                                    |
| 2. Sponsor's funding 3. Grants office ID: (                                                                                                    | g ID: (assigned by external sp                                                                                                    | onsor)                                                                                                    |                                                                                     |                                                                                                    |                                                                                                    |
| Sponsor's funding      Grants office ID: (                                                                                                    | g ID: (assigned by external sp                                                                                                    | onsor)<br>Add Funding Source                                                                                                    | 2                                                                                   |                                                                                                    |                                                                                                    |
| 2. Sponsor's funding 3. Grants office ID: (                                                                                                    | g ID: (assigned by external sp                                                                                                    | onsor)<br>Add Funding Source                                                                                                    | 9                                                                                   |                                                                                                    |                                                                                                    |
| 2. Sponsor's funding 3. Grants office ID: (                                                                                                    | g ID: (assigned by external sp                                                                                                    | onsor)<br>Add Funding Source                                                                                                    | 2                                                                                   |                                                                                                    |                                                                                                    |
| Attach files: (includ                                                                                                    | g ID: (assigned by external sp<br>(assigned internally)                                                                            | onsor)<br>Add Funding Source                                                                                                    | 9                                                                                   |                                                                                                    |                                                                                                    |
| Artifritis Fon       Sponsor's funding       Grants office ID: (       4. Attach files: (include                                                                                                    | g ID: (assigned by external sp<br>(assigned internally)<br>de any grant applications) 3                                            | onsor)<br>Add Funding Source                                                                                                    | 9                                                                                   |                                                                                                    |                                                                                                    |
| 2. Sponsor's funding 3. Grants office ID: ( 4. Attach files: (includ 4. + Add                                                                                                    | g ID: (assigned by external sp<br>(assigned internally)<br>de any grant applications) ?                                            | onsor)<br>Add Funding Source                                                                                                    | 2                                                                                   |                                                                                                    |                                                                                                    |
| Attrinus Fon       Sponsor's funding       Grants office ID: (       Attach files: (includ                                                                                                    | g ID: (assigned by external sp<br>(assigned internally)<br>de any grant applications) 3                                            | onsor)<br>Add Funding Source                                                                                                    | 9                                                                                   |                                                                                                    |                                                                                                    |
| Autrius Fon  2. Sponsor's funding  3. Grants office ID: (  4. Attach files: (includ  4 + Add  Doc                                                                                                    | g ID: (assigned by external sp<br>(assigned internally)<br>de any grant applications)                                              | Add Funding Source                                                                                                    | e<br>zation: 2                                                                      |                                                                                                    |                                                                                                    |
| Althrus Fon  2. Sponsor's funding  3. Grants office ID: (  4. Attach files: (includ  4 + Add Doc                                                                                                    | g ID: (assigned by external sp<br>(assigned internally)<br>de any grant applications) 3<br>curment                                 | Add Funding Source                                                                                                    | e<br>zation: 2                                                                      |                                                                                                    |                                                                                                    |
| Arthrus Fon  2. Sponsor's funding  3. Grants office ID: (  4. Attach files: (includ  4 + Add  Doc  72 + Add  Doc  73 + Add  Doc  74 + Add  Doc  75 + Add  Doc  75 + Add  D | g ID: (assigned by external sp<br>(assigned internally)<br>de any grant applications) 3<br>cument                                  | onsor)<br>Add Funding Source<br>?<br>1. * Funding organi                                                                                                    | e<br>zation: 2                                                                      |                                                                                                    |                                                                                                    |
| Arthrus Fon                                                                                                    | g ID: (assigned by external sp<br>(assigned internally)<br>de any grant applications) 3<br>cument<br>(GrantApplication.docx(0.01)  | Add Funding Source                                                                                                    | e<br>zation: Ø                                                                      | ■ Name                                                                                                    | Category Parent Organiza                                                                                                    |
| Althrus Fon                                                                                                    | g ID: (assigned by external sp<br>(assigned internally)<br>de any grant applications) ?<br>cument<br>GrantApplication.docx(0.01)   | onsor)<br>Add Funding Source<br>?<br>1. * Funding organi<br>ল<br>এ cademic Affairs (                                                                                                    | e<br>zation: 0                                                                      | ⊇ Name                                                                                                    | Category Parent Organiza                                                                                                    |
| Althrus Fon                                                                                                    | g ID: (assigned by external sp<br>(assigned internally)<br>de any grant applications) @<br>curment<br>GrantApplication.docx(0.01)  | Add Funding Source<br>Control of the second second se | e<br>zation: 2                                                                      | ⊇ Name<br>Academic Affairs CCH6                                                                                                    | Category Parent Organiza<br>Division OSU                                                                                                    |
| Autrius Fon  2. Sponsor's funding  3. Grants office ID: (  4. Attach files: (includ  4 + Add  Doc  © Update                                                                                                    | g ID: (assigned by external sp<br>(assigned internally)<br>de any grant applications) 3<br>cument<br>(GrantApplication.docx(0.01)  | Add Funding Source<br>C<br>1. * Funding organi<br>a<br>ID<br>2. Academic_Affairs_C<br>Administration_and                                                                                                    | e<br>zation: @<br>CCH6<br>_Planning_CCH6                                            | ■ Name<br>Academic Affairs CCH6<br>Administration and Planning CC                                                                                                    | Category Parent Organiza<br>Division OSU<br>CH6 Division OSU                                                                                                    |
| Althrus Fon                                                                                                    | g ID: (assigned by external sp<br>(assigned internally)<br>de any grant applications) ?<br>cument<br>GrantApplication.docx(0.01)   | Add Funding Source<br>a<br>1. * Funding organi<br>a<br>1D<br>2. Academic_Affairs_C<br>Administration_and<br>Arts_and_Sciences                                                                                                    | e<br>zation: •<br>CCH6<br>_Planning_CCH6<br>_CCH6                                   | Name Academic Affairs CCH6 Administration and Planning CC Arts and Sciences CCH6                                                                                                    | Category Parent Organiza<br>Division OSU<br>CH6 Division OSU<br>Division OSU                                                                                                    |
| 2. Sponsor's funding 3. Grants office ID: ( 4. Attach files: (includ 4 + Ad                                                                                                    | g ID: (assigned by external sp<br>(assigned internally)<br>de any grant applications) ?<br>cument<br>(GrantApplication.docx(0.01)  | Add Funding Source<br>a<br>1. * Funding organi<br>a<br>ID<br>2. Academic_Affairs_C<br>Administration_and<br>Arts_and_Sciences<br>Athletics and Busic                                                                                                    | e<br>zation: ?<br>CCH6<br>_CCH6<br>_CCH6<br>_CCH6                                   | ■ Name<br>Academic Affairs CCH6<br>Administration and Planning CC<br>Arts and Sciences CCH6<br>Athletics and Business Advance                                                                                                    | Category Parent Organiza<br>Division OSU<br>CH6 Division OSU<br>Division OSU<br>ement CCH6 Division OSU                                                                                                    |
| Arthrus Fon                                                                                                    | g ID: (assigned by external sp<br>(assigned internally)<br>de any grant applications) 3<br>cument<br>(GrantApplication.docx(0.01)  | Add Funding Source<br>all<br>L * Funding organi<br>al<br>ID<br>2. Academic_Affairs_C<br>Administration_and<br>Arts_and_Sciences<br>Athletics_and_Busir                                                                                                    | e<br>zation: @<br>CCH6<br>_Planning_CCH6<br>_CCH6<br>hess_Advancement_CCH6          | ⊇ Name<br>Academic Affairs CCH6<br>Administration and Planning CO<br>Arts and Sciences CCH6<br>Athletics and Business Advance                                                                                                    | Category Parent Organiza<br>Division OSU<br>CH6 Division OSU<br>Division OSU<br>erment CCH6 Division OSU                                                                                                    |
| Althrus Fon                                                                                                    | g ID: (assigned by external sp<br>(assigned internally)<br>de any grant applications) ?<br>cument<br>GrantApplication.docx(0.01)   | Add Funding Source<br>a<br>1. * Funding organi<br>a<br>1D<br>2. Academic_Affairs_C<br>Administration_and_<br>Administration_and_<br>Busin<br>3. SPN-0004497                                                                                                    | 2<br>zation: 2<br>CCH6<br>Planning_CCH6<br>_CCH6<br>_CCH6<br>_ess_Advancement_CCH6  | ■ Name<br>Academic Affairs CCH6<br>Administration and Planning C0<br>Arts and Sciences CCH6<br>Athletics and Business Advance<br>A Breath of Hope Lung Founda                                                                                                    | Category Parent Organiza<br>Division OSU<br>CH6 Division OSU<br>Division OSU<br>ement CCH6 Division OSU<br>ation Sponsor                                                                                                    |
| Althrus Fon                                                                                                    | g ID: (assigned by external sp<br>(assigned internally)<br>de any grant applications) ?<br>curment<br>(GrantApplication.docx(0.01) | Add Funding Source<br>a<br>1. * Funding organi<br>a<br>ID<br>2. Academic_Affairs_C<br>Administration_and_<br>Arts_and_Sciences<br>Athletics_and_Busir<br>3. SPN-0001655                                                                                                    | 2<br>zation: 2<br>CCH6<br>Planning_CCH6<br>_CCH6<br>_CCH6<br>hess_Advancement_CCH6  | ■ Name<br>Academic Affairs CCH6<br>Administration and Planning CC<br>Arts and Sciences CCH6<br>Athletics and Business Advance<br>A Breath of Hope Lung Founda<br>A. O. Smith Corporation                                                                                                    | Category Parent Organiza<br>Division OSU<br>CH6 Division OSU<br>ement CCH6 Division OSU<br>etion Sponsor<br>Sponsor                                                                                                    |
| Arthrus Fon                                                                                                    | g ID: (assigned by external sp<br>(assigned internally)<br>de any grant applications) 3<br>cument<br>(GrantApplication.docx(0.01)  | Add Funding Source<br>Add Funding Source<br>1. * Funding organi<br>a<br>ID<br>2. Academic_Affairs_C<br>Administration_and<br>Arts_and_Sciences<br>Athletics_and_Busir<br>3. SPN-0001655<br>SPN-0001655                                                                                                    | 2<br>zation: 2<br>CCH6<br>_Planning_CCH6<br>_CCH6<br>hess_Advancement_CCH6          | ⊇ Name<br>Academic Affairs CCH6<br>Administration and Planning CO<br>Arts and Sciences CCH6<br>Athletics and Business Advance<br>A Breath of Hope Lung Founda<br>A. O. Smith Corporation<br>A123 Systems. Inc.                                                                                                    | Category Parent Organiza<br>Division OSU<br>CH6 Division OSU<br>Division OSU<br>erment CCH6 Division OSU<br>ation Sponsor<br>Sponsor                                                                                                    |
| 2. Sponsor's funding 3. Grants office ID: ( 4. Attach files: (includ 4 + Add Doc 2 Update                                                                                                    | g ID: (assigned by external sp<br>(assigned internally)<br>de any grant applications) 3<br>cument<br>GrantApplication.docx(0.01)   | Add Funding Source<br>Add Funding Source<br>1. * Funding organi<br>a<br>ID<br>2. Academic Affairs C<br>Administration_and<br>Arts_and_Sciences<br>Athletics_and_Busir<br>3. SPN-0004497<br>SPN-0001205<br>SPN-0001205                                                                                                    | 2<br>zation: 2<br>SCH6<br>Planning_CCH6<br>_CCH6<br>_CCH6<br>tess_Advancement_CCH6  | ■ Name<br>Academic Affairs CCH6<br>Administration and Planning C0<br>Arts and Sciences CCH6<br>Athletics and Business Advance<br>A Breath of Hope Lung Founda<br>A. O. Smith Corporation<br>A123 Systems, Inc.                                                                                                    | Category Parent Organiza<br>Division OSU<br>CH6 Division OSU<br>Division OSU<br>ement CCH6 Division OSU<br>ation Sponsor<br>Sponsor<br>Sponsor                                                                                                    |
| 2. Sponsor's funding 3. Grants office ID: ( 4. Attach files: (includ 4 + Add Doc                                                                                                    | g ID: (assigned by external sp<br>(assigned internally)<br>de any grant applications) @<br>curment<br>GrantApplication.docx(0.01)  | Add Funding Source<br>a<br>1. * Funding organi<br>a<br>ID<br>2. Academic_Affairs_C<br>Administration_and_<br>Arts_and_Sciences<br>Athletics_and_Busir<br>3. SPN-0001655<br>SPN-0001205<br>SPN-0001205<br>SPN-0004790                                                                                                    | 2<br>zation: 2<br>CCH6<br>Planning_CCH6<br>_CCH6<br>_CCH6<br>hess_Advancement_CCH6  | ■ Name<br>Academic Affairs CCH6<br>Administration and Planning CC<br>Arts and Sciences CCH6<br>Athletics and Business Advance<br>A Breath of Hope Lung Founda<br>A. O. Smith Corporation<br>A123 Systems, Inc.<br>AAA Foundation for Traffic Safe                                                                                                    | Category         Parent Organiza           Division         OSU           CH6         Division         OSU           Division         OSU         OSU           rement CCH6         Division         OSU           ation         Sponsor         Sponsor           Sponsor         Sponsor         Sponsor           ety         Sponsor         Sponsor             |
| Autrius Fun                                                                                                    | g ID: (assigned by external sp<br>(assigned internally)<br>de any grant applications) 3<br>cument<br>(GrantApplication.docx(0.01)  | Add Funding Source<br>Add Funding Source<br>1. * Funding organi<br>a<br>ID<br>2. Academic_Affairs_C<br>Administration_and<br>Arts_and_Sciences<br>Athletics_and_Busir<br>3. SPN-0001655<br>SPN-0001205<br>SPN-0001205<br>SPN-0001205<br>SPN-0006044                                                                                                    | e<br>zation:<br>CCH6<br>Planning_CCH6<br>_CCH6<br>hess_Advancement_CCH6             | Name<br>Academic Affairs CCH6<br>Administration and Planning CO<br>Arts and Sciences CCH6<br>Athletics and Business Advance<br>A Breath of Hope Lung Founda<br>A. O. Smith Corporation<br>A123 Systems, Inc.<br>AAA Foundation for Traffic Safe<br>Aadi Bioscience, Inc.                                                                                              | Category Parent Organiza<br>Division OSU<br>CH6 Division OSU<br>Division OSU<br>erment CCH6 Division OSU<br>ation Sponsor<br>Sponsor<br>Sponsor<br>ety Sponsor<br>Sponsor                                                                                                    |
| 2. Sponsor's funding 3. Grants office ID: ( 4. Attach files: (includ 4 + Ad Doc 2 Update                                                                                                    | g ID: (assigned by external sp<br>(assigned internally)<br>de any grant applications) 3<br>cument<br>GrantApplication.docx(0.01)   | Add Funding Source<br>Add Funding Source<br>1. * Funding organi<br>a<br>1D<br>2. Academic Affairs C<br>Administration_and<br>Arts_and_Sciences<br>Athletics_and_Busir<br>3. SPN-0004497<br>SPN-0001205<br>SPN-0001205<br>SPN-0001205<br>SPN-0006044<br>SPN-0006044                                                                                                    | 2<br>zation: 2<br>CCH6<br>Planning_CCH6<br>_CCH6<br>tess_Advancement_CCH6           | Name<br>Academic Affairs CCH6<br>Administration and Planning CC<br>Arts and Sciences CCH6<br>Athletics and Business Advance<br>A Breath of Hope Lung Founda<br>A. O. Smith Corporation<br>A123 Systems, Inc.<br>AAA Foundation for Traffic Safe<br>Aadii Bioscience, Inc.<br>AAAPlasma                                                                                | Category Parent Organiza<br>Division OSU<br>CH6 Division OSU<br>Division OSU<br>ement CCH6 Division OSU<br>ation Sponsor<br>Sponsor<br>Sponsor<br>ety Sponsor<br>Sponsor                                                                                                    |
| Attrinus Fon                                                                                                    | g ID: (assigned by external sp<br>(assigned internally)<br>de any grant applications) @<br>curment<br>(GrantApplication.docx(0.01) | Add Funding Source<br>Add Funding Source<br>1. * Funding organi<br>a<br>ID<br>2. Academic_Affairs_C<br>Administration_and<br>Arts_and_Sciences<br>Athletics_and_Busir<br>3. SPN-0004497<br>SPN-0001205<br>SPN-0001205<br>SPN-0001205<br>SPN-00007920                                                                                                    | 2<br>zation: 2<br>CH6<br>Planning_CCH6<br>_CCH6<br>LCCH6<br>LCCH6<br>LCCH6<br>LCCH6 | Name<br>Academic Affairs CCH6<br>Administration and Planning CC<br>Arts and Sciences CCH6<br>Athletics and Business Advance<br>A Breath of Hope Lung Founda<br>A. O. Smith Corporation<br>A123 Systems, Inc.<br>AAA Foundation for Traffic Safe<br>Aadi Bioscience, Inc.<br>AAPlasma                                                                                  | Category         Parent Organiza           Division         OSU           Division         OSU           Division         OSU           Division         OSU           ement CCH6         Division           Sponsor         Sponsor           ety         Sponsor           Sponsor         Sponsor           ety         Sponsor           Sponsor         Sponsor |
| Autrius Fon                                                                                                    | g ID: (assigned by external sp<br>(assigned internally)<br>de any grant applications) 3<br>cument<br>(GrantApplication.docx(0.01)  | Add Funding Source<br>Add Funding Source<br>1. * Funding organi<br>a<br>ID<br>2. Academic_Affairs_C<br>Administration_and<br>Arts_and_Sciences<br>Athletics_and_Busir<br>3. SPN-0004497<br>SPN-0001205<br>SPN-0001205<br>SPN-000449<br>SPN-0007920                                                                                                    | 2<br>zation: 2<br>CCH6<br>Planning_CCH6<br>_CCH6<br>ress_Advancement_CCH6           | <ul> <li>Name</li> <li>Academic Affairs CCH6</li> <li>Administration and Planning CO</li> <li>Arts and Sciences CCH6</li> <li>Athletics and Business Advance</li> <li>A Breath of Hope Lung Foundat</li> <li>A. O. Smith Corporation</li> <li>A123 Systems, Inc.</li> <li>AAA Foundation for Traffic Safe</li> <li>Aadi Bioscience, Inc.</li> <li>AAPlasma</li> </ul> | Category Parent Organiza<br>Division OSU<br>CH6 Division OSU<br>Division OSU<br>erment CCH6 Division OSU<br>ation Sponsor<br>Sponsor<br>Sponsor<br>ety Sponsor<br>Sponsor<br>Sponsor                                                                                                    |

# Local Study Team Members

#### Add study team members

- 1. Click on the "+Add" button after the statement "Identify each additional person involved in the design, conduct, or reporting of the research."
- 2. A pop-up window will appear. For each team member, indicate their role in the research, the consent process, and disclose any financial interests related to the research. Once you have completed all fields for your first team member, you can select "OK and Add Another" to continue adding the rest of your study team.
- 3. The ellipses [...] will allow you to access a list of Ohio State affiliated individuals. The help text provides additional information for external members. Collaborating individuals must have an active Ohio State ID and complete required training. There in an <u>Ohio State job aid for creating a guest account</u>. This step will need to be completed for external members before they can be added in Huron. In addition to an Ohio State ID, a CV should also be added for any external members (step 6).
- 4. After you have added all of your study team members, click okay and then check to make sure that they are listed correctly.
- 5. There is an additional entry field for external members that will allow you to upload the CV for an external member. Click the "+Add" button.

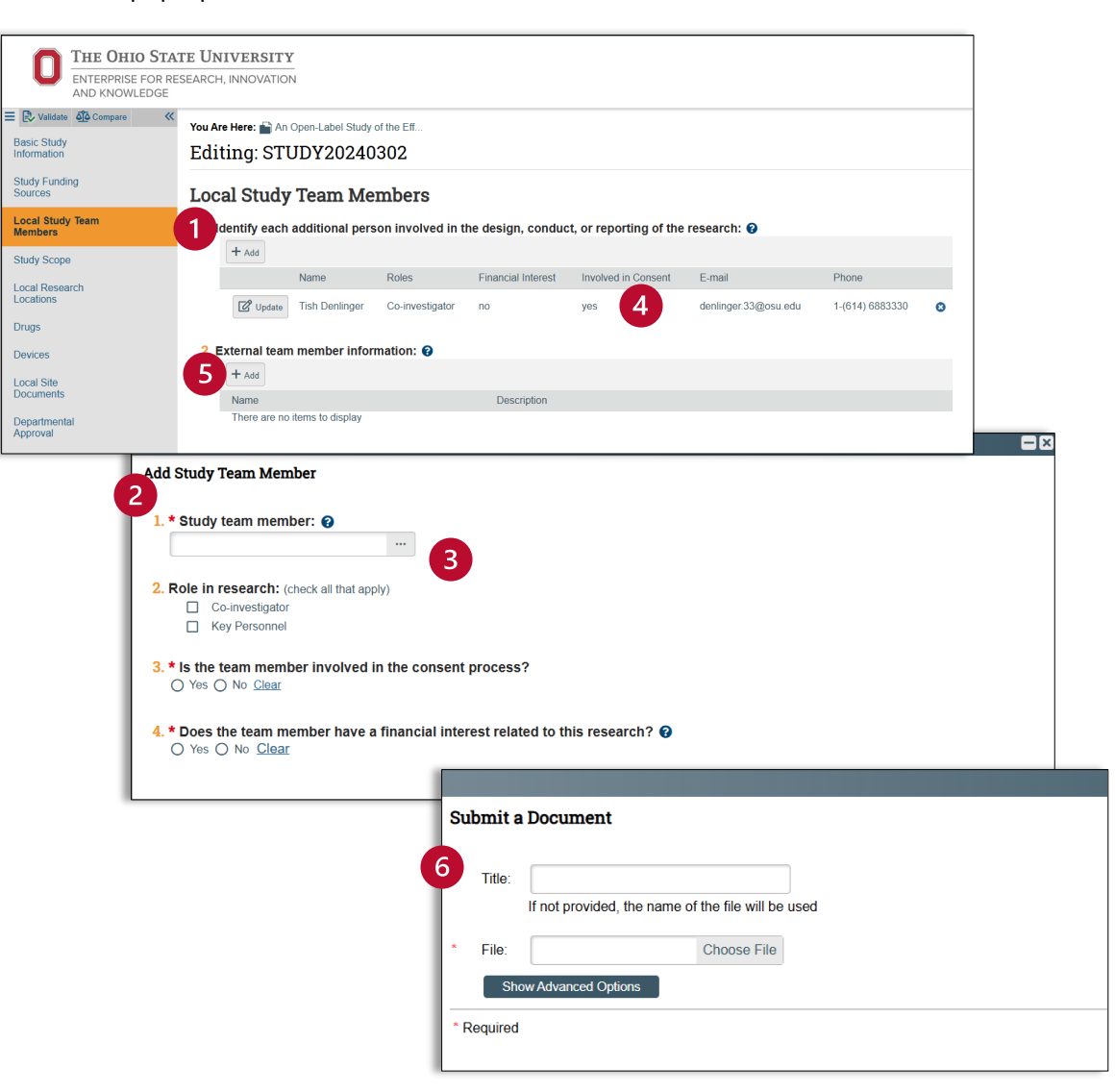

6. Use the pop-up window to add a CV for external members.

#### **Study Scope**

- 1. **Drugs and biologics:** This first question asks "Does the study specify the use of an approved drug or biologic, use of an unapproved drug or biologic, or use a food or dietary supplement to diagnose, cure, treat, or mitigate a disease or condition? If the protocol requires one or more subjects to use the drug, biologic, dietary supplement, or food as part of study participation, you should answer yes to this question. This will add an additional tab titled "drugs" in the left navigator.
- 2. **Devices:** This second question asks "Does the study evaluate the effectiveness of a device or use of a humanitarian use device (HUD)?" If you are unsure if your device qualifies as a HUD, please reach out to IRBinfo@osu.edu. Answering yes to this question will add an additional tab titled "devices" in the left navigator.

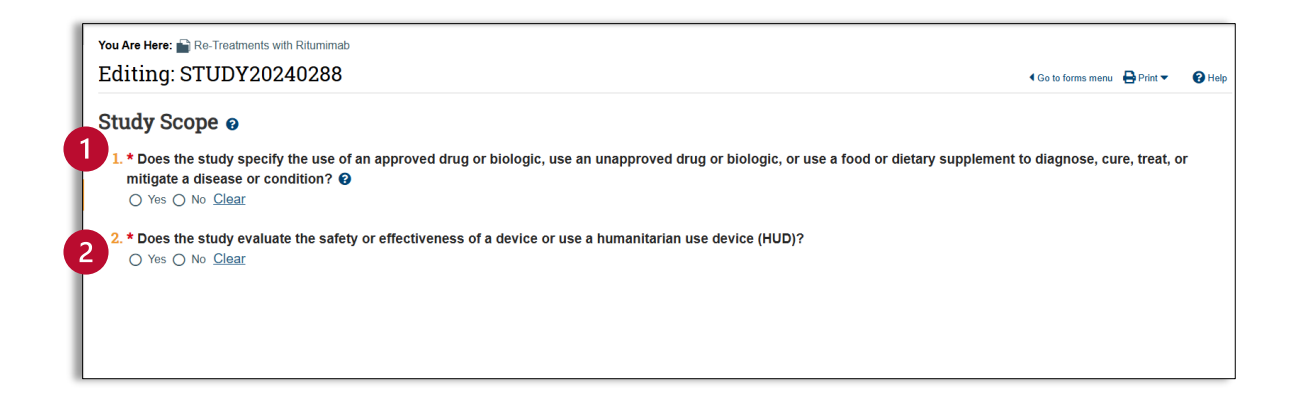

# Local Research Locations

This question asks you to identify research locations where research activities will be conducted or overseen by the local investigator.

- 1. Click on the "+Add" button and the "Add Research Location" pop-up window will appear.
- 2. Use the ellipses [...} to access a list of local research locations.
- 3. Use the selection field to identify your location. Use the wild card "%" to search for your site.
  - a. If your study involves a medical facility, please search for the specific location.
  - b. For non-medical sites on the OSU campus, please use "Ohio State Columbus Campus."
  - c. You should also include any other local, off-campus sites, such as a local elementary school, nursing home, or a private physician's office.
  - d. If you have a multi-site study, you do NOT need to list the participating sites, because those sites would rely on the reviewing IRB.
- 4. If you cannot find your local research location in the research location list, manually enter the location.
- 5. Check to make sure your location is correct.

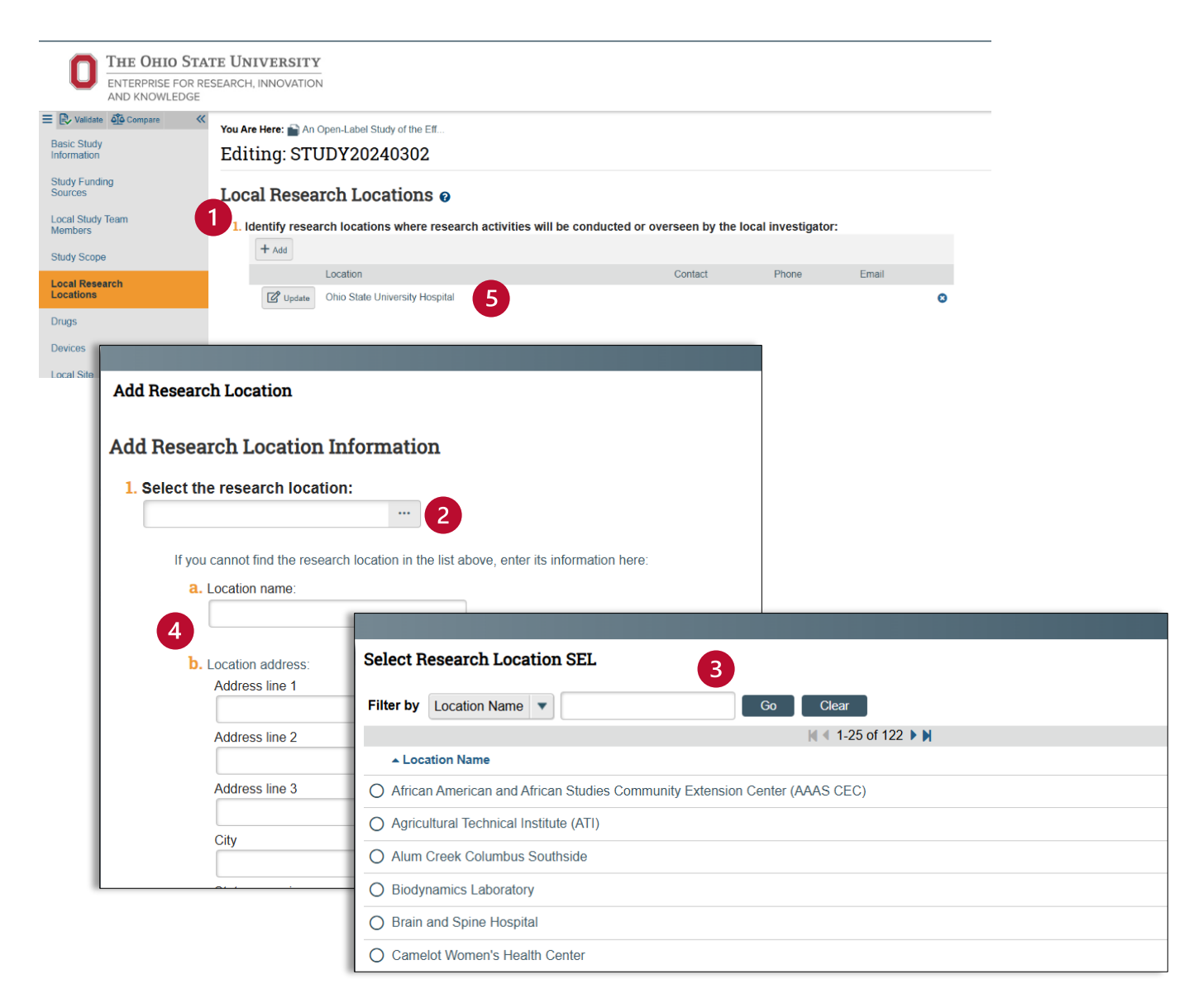

### Drugs

This page will only appear if you answered "yes" to the first question on the study scope page.

- 1. Click on the add button for a pop-up window that will allow you to enter in any drug, biologic, food product, or dietary supplements used in the study.
- 2. Use the responsive text to identify the items listed in your protocol. Huron maintains a robust list in this category, however if your item is not on this list, please enter it on the line provided.
- 3. Next, specify your item type, and attach any related files. Click okay and then look to make sure your entry is correct.

|                                   | TE UNIVERSITY                 |                                  |                                    |                  |                    |        |
|-----------------------------------|-------------------------------|----------------------------------|------------------------------------|------------------|--------------------|--------|
|                                   | SEARCH, INNOVATION            |                                  |                                    |                  |                    |        |
| Basic Study                       | You Are Here: 📄 An Open       | -Label Study of the Eff          |                                    |                  |                    |        |
| Study Funding                     | Eutility. STOD                | 120240302                        |                                    |                  |                    |        |
| Sources                           | Drugs 🛛                       |                                  |                                    |                  |                    |        |
| Members                           | 1. * List all drugs, b        | iologics, foods, and dieta       | ry supplements to be use           | d in the study:  |                    |        |
| Study Scope                       | Ge                            | neric Name                       | Brand Name                         | Drug Type Attact | nment Name         |        |
| Locations                         | 🗹 Update Rite                 | umimab                           |                                    | Drug             |                    | 8      |
| Devices                           | 2. * Will the study b         | e conducted under any IN         | ID numbers? 😮                      |                  |                    |        |
| Local Site<br>Documents           | 3 Attach files: (such         | as IND or other information that | was not attached for a specific o  |                  |                    |        |
| Departmental                      | + Add                         |                                  | was not attached for a specific of | inug)            |                    |        |
| Approva                           | Document<br>There are no iter | Category<br>ns to display        | Date Modified                      | Document         | History            |        |
|                                   |                               |                                  |                                    |                  |                    |        |
|                                   |                               |                                  |                                    |                  |                    | 88     |
| Add Drug                          |                               |                                  |                                    |                  |                    |        |
|                                   |                               |                                  |                                    |                  |                    |        |
| Add Drug Informat                 | tion                          |                                  |                                    |                  |                    |        |
| 1. Select the drug:               |                               |                                  |                                    |                  |                    |        |
| Ritumimab 🛄 🙁                     | 2                             |                                  |                                    |                  |                    |        |
| If you cannot find                | the drug in the list above    | , enter its information here     | e:                                 |                  |                    |        |
| Generic name:                     |                               |                                  |                                    |                  |                    |        |
| Brand name:                       |                               |                                  |                                    |                  |                    |        |
|                                   |                               |                                  |                                    |                  |                    |        |
|                                   |                               |                                  |                                    |                  |                    |        |
| 2. * Specify the type:            |                               |                                  |                                    |                  |                    |        |
| <ul> <li>Biologic</li> </ul>      |                               |                                  |                                    |                  |                    |        |
| Food Product     Dietary Suppleme | nt                            |                                  |                                    |                  |                    |        |
| 3 O Other                         |                               |                                  |                                    |                  |                    |        |
| <u>Clear</u>                      |                               |                                  |                                    |                  |                    |        |
| 2 Attack files related            | to this driver                |                                  |                                    |                  |                    |        |
| 3. Attach files related           | to this arug:                 |                                  |                                    |                  |                    |        |
| Document                          | Category                      | Date Modified                    | Document H                         | istory           |                    |        |
| There are no items                | s to display                  |                                  |                                    |                  |                    |        |
| * Required                        |                               |                                  |                                    | ОК               | OK and Add Another | Cancel |

## Devices

The devices tab will only appear if you answered "yes" to question two on the study scope page.

- 1. Click on the add button for a pop-up window that will allow you to enter in your device information.
- 2. Click on the ellipses [...] to access an extensive device list.
- 3. Use this list to locate your device. Use the wildcard, "%", to easily find your device in this list.
- 4. If your device was not on that list, manually enter in the name of your device and indicate whether it is a humanitarian use device.
- 5. If you have any files relating to your device, enter them here. Click okay and check again to confirm that your device information is correct.
- 6. Question two is a required field, asking you about possible device exemptions. Use the help text for additional clarification. If you still have a question pertaining to device exemptions, you can reach out to ORRP at IRBinfo@osu.edu.
- 7. The final question on this page is optional and provides a space for you to attach any documents related to any device exemptions. This attachment field is for documents relating to any potential investigational device exemptions or any humanitarian device exemptions. Attachments for general device information should be added in the device pop-up window.

| THE OHIO STA<br>ENTERPRISE FOR R<br>AND KNOWLEDGE | ESEARCH, INNOVATION                          |                                   |                                       |                |                 |   |
|---------------------------------------------------|----------------------------------------------|-----------------------------------|---------------------------------------|----------------|-----------------|---|
| Easic Study Information                           | You Are Here: An Open-Lat<br>Editing: STUDY2 | el Study of the Eff<br>0240302    |                                       |                |                 |   |
| Study Funding<br>Sources                          | Devices 🛛                                    |                                   |                                       |                |                 |   |
| Local Study Team<br>Members                       | 1. * Select each device                      | the study will use as an H        | IUD or evaluate for safety or         | effectiveness: |                 |   |
| Study Scope                                       | + Add                                        |                                   |                                       |                |                 |   |
| Local Research<br>Locations                       | Device                                       | Extremity, Inflatable, External   | Humanitaria                           | an Use Device  | Attachment Name | 8 |
| Drugs<br>Devices                                  | 2. * Device exemptions                       | applicable to this study:         | 0                                     |                |                 |   |
| Local Site<br>Documents                           | 6 O HDE number<br>O Claim of abbreviated     | IDE (nonsignificant risk device)  |                                       |                |                 |   |
| Departmental<br>Approval                          | Exempt from IDE rec<br><u>Clear</u>          | juirements                        |                                       |                |                 |   |
|                                                   | 3. Attach files: (such as II                 | DE, HDE, or other information the | at was not attached for a specific de | evice) 😮       |                 |   |
| · · · · · · · · · · · · · · · · · · ·             | + Add                                        |                                   |                                       |                |                 |   |
|                                                   | Document                                     | Category                          | Date Modified                         | Documen        | t History       |   |
|                                                   | There are no items to                        | display                           |                                       |                |                 |   |

| Add I               | Device                                    |                                           |                               |                             |  |
|---------------------|-------------------------------------------|-------------------------------------------|-------------------------------|-----------------------------|--|
| Add I               | Device Inform                             | nation                                    |                               |                             |  |
| 1. Se               | elect the device:                         |                                           | 2                             |                             |  |
|                     | If you cannot find <b>Device name:</b>    | the device in the list abo                | we, enter its information her | 9:                          |  |
| 4                   | Is this a humanit<br>○ Yes ○ No ⊆         | arian use device (HUD<br><u>Clear</u>     | )?                            |                             |  |
| <mark>2. A</mark> 1 | ttach files related                       | I to this device:                         |                               |                             |  |
| 5                   | + Add                                     | Catagony                                  | Data Madified                 | Desument Uniters            |  |
| At                  | There are no item<br>tachments may includ | s to display<br>de a copy of investigator | brochure and the product la   | beling/device instructions. |  |

| Select Device Selection                                                                           |  |  |  |  |
|---------------------------------------------------------------------------------------------------|--|--|--|--|
| Filter by Device Name V Go Clear                                                                  |  |  |  |  |
| 🕅 🔍 1-25 of 7291 🕨 🕅                                                                              |  |  |  |  |
| Device Name                                                                                       |  |  |  |  |
| O 11.7 tesla micro mri                                                                            |  |  |  |  |
| O 11-Dehydro Thromboxane B2 Kit, Urinary                                                          |  |  |  |  |
| O 1-Nitroso-2-Naphthol (Fluorometric), Free Tyrosine                                              |  |  |  |  |
| O 2,4-Dinitrofluorobenzene (Spectroscopic), Nitrogen (Amino-Nitrogen)                             |  |  |  |  |
| O 2,4-Dinitrophenylhydrazine, Lactate Dehydrogenase                                               |  |  |  |  |
| O 2009 H1n1 Influenza Virus (Swine Origin), Nucleic Acid Or Antigen, Detection And Identification |  |  |  |  |
| O 21-Hydroxylase Antibody (21-Ohab)                                                               |  |  |  |  |
| O 25-Oh-Vitamin D Mass Spectrometry Test System                                                   |  |  |  |  |

# **Department Approval**

Ohio State requires depart mental endorsement of all regulated research protocols, including those for human subjects research.

- 1. Once a new protocol is ready for review by the department endorser, check the box labeled 'I certify that this submission is ready to be routed for depart mental approval.' By checking this box and then clicking save, your protocol has now been routed for approval to your depart mental approver.
- 2. You cannot proceed any further until you have the signed approval. The approval process happens outside the Huron system, so you can save and exit for now.

| THE OHIO STA<br>ENTERPRISE FOR RE<br>AND KNOWLEDGE                                              | TE UNIVERSITY<br>SEARCH, INNOVATION                                                                                                    | Hello, Mary Kiv                                                                                                    | vel <del>-</del> |
|-------------------------------------------------------------------------------------------------|----------------------------------------------------------------------------------------------------|----------------------------------------------------------------------------------------------------|------------------|
| E Compare<br>Basic Study<br>Information<br>Study Funding                                        | You Are Here: ≧ Re-Treatments with Riturnimab<br>Editing: STUDY20240288                                                                                                    | <ul> <li>Go to forms menu</li></ul>                                                                                                    | 😯 Help           |
| Sources study Team<br>Members<br>Study Scope<br>Local Steepench<br>Local Steepench<br>Documents | Departmental Approval Instructions: A indial submissions require departmental approval before the pre-review process. To initiate the education of the advantment signatory via DocuSign. The study team will be automatically routed to the department signatory directly. On completion of the departmental review, the study team will receive a copy of the endorsed departments incide: "Submit" to complete the submission process. I. * I certify that this submission is ready to be routed for departmental approx | departmental routing, check the box below, then click "Save" and exit this form. Upon exiting the form, a departmental ap<br>will receive an email when the departmental review is created which will provide the signatory name. If you have any quest<br>artmental approval via email. Uplead a copy of the approval below and click "Save" or "Continue" to complete the rest of the<br>proval. | proval<br>stions |
| Departmental<br>Approval                                                                        | 2. * Departmental Approval: (upload a departmental approval document) + Add Document Name There are no items to display                                                                                                    | Modified Date                                                                                                    |                  |
|                                                                                                 |                                                                                                    | Save Continue                                                                                                    | €                |

3. The departmental approver will receive a notification email letting them know that a summary of the protocol information is ready for review in DocuSign. The P.I. will also receive a verification email letting them know that the protocol has been routed for departmental review. The approver will log into DocuSign to review and approve the protocol. Check with your department for their approval process and timelines. Your department approver may ask the research team for more information prior to endorsing the protocol.

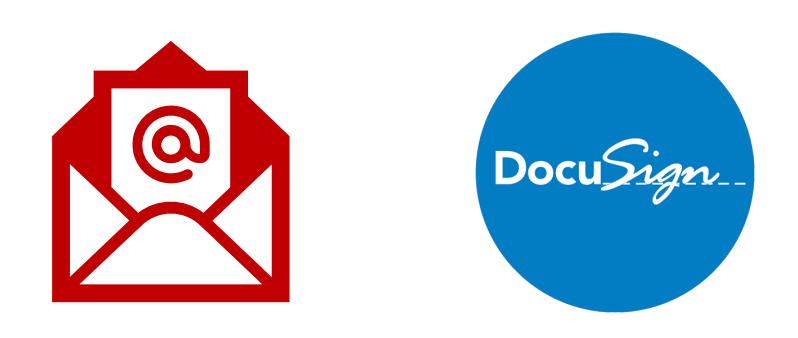

4. Once the departmental approver signs the protocol, the P.I. will receive a confirmation email from DocuSign, letting them know that the approval is complete. The P.I. can now download a P.D.F. copy of the signed approval from DocuSign.

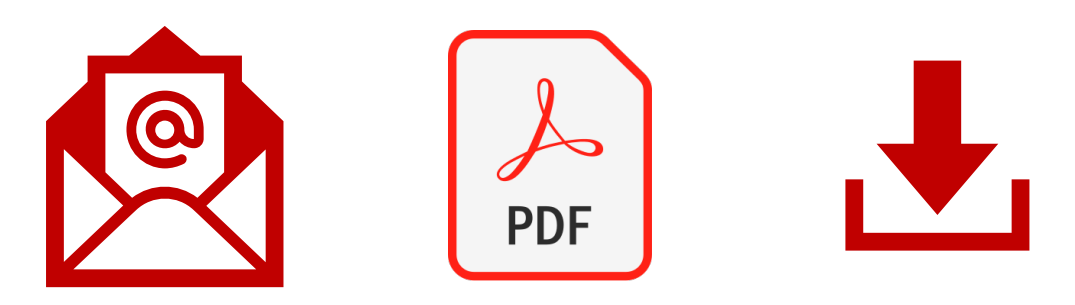

5. Once the P.I. has downloaded the departmental approval, they are now ready to submit. Log back into the Huron system. Once back in Huron, navigate to your dashboard, find your study, and click on edit study.

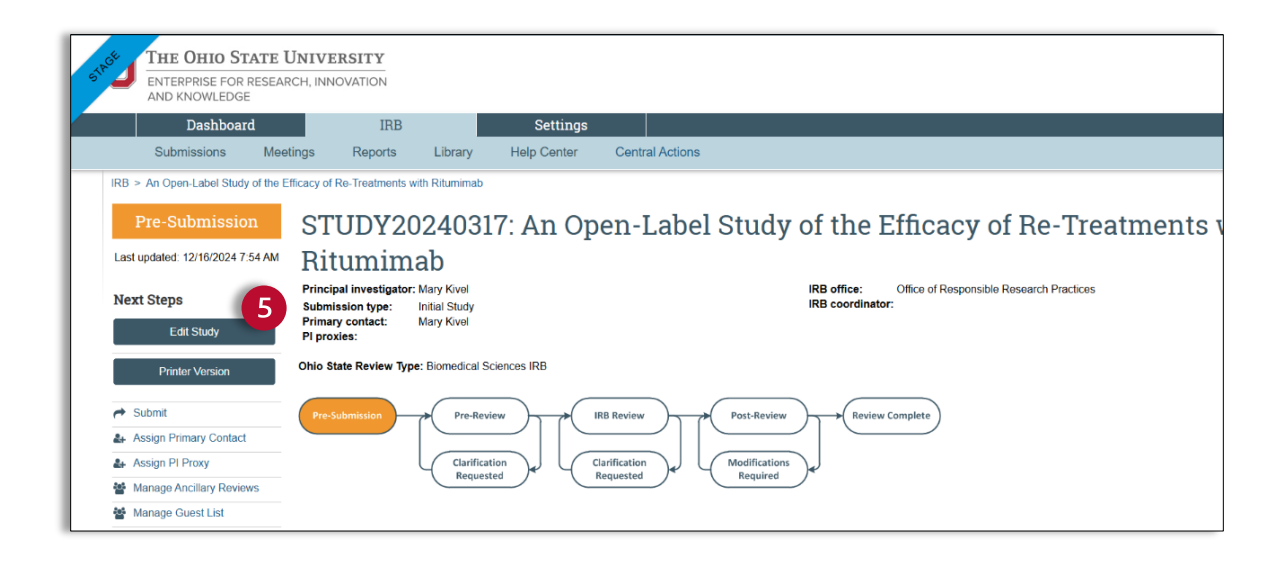

- 6. Once you have opened the SmartForm, navigate to the Departmental Approval tab.
- 7. Click on the "+Add" button to access a document submission window.
- 8. Use the "Submit a Document" pop-up window to find and upload the Departmental Approval from your device.
- 9. Check to make sure your approval has uploaded correctly and click continue.

| THE OHIO STA<br>ENTERPRISE FOR RI<br>AND KNOWLEDGE                                                                                | TE UNIVERSITY                                                                                                    |                                              |                                                                                                    | Hello, Mary                      | Kivel <del>-</del>                     |
|----------------------------------------------------------------------------------------------------|----------------------------------------------------------------------------------------------------|----------------------------------------------|----------------------------------------------------------------------------------------------------|----------------------------------|----------------------------------------|
| E Validate @Compare 《 Basic Study Information Study Funding Sources Local Study Team Members Study Scope Local Research Locations | You Are Here: An Open-Label Study of the Eff<br>Editing: STUDY20240317<br>Departmental Approval<br>Instructions:<br>A strain associate the gradient of the departmental approval before the pre-review process. To initiate the departmental routing, check the box below, then cick "Save" and<br>about the status of the review, please contact the signatory via DocuSign. The study team will receive an email when the departmental review is created while<br>about the status of the review, please contact the signatory via DocuSign. The study team will receive an email when the departmental review is created while<br>about the status of the review, please contact the signatory directly.<br>On complete on of the departmental review, the study team will receive a copy of the endorsed departmental approval via email. Upload a copy of the approval below<br>form. Cick "Submit" to complete the submission process. | exit this fo<br>ich will prov<br>w and click | 4 Ge to forms me<br>orm. Upon exiting the form,<br>vide the signatory name. If<br>"Save" or "Continue" to co | a departmental<br>you have any q | Help<br>approval<br>uestions<br>of the |
| Local Site<br>Documents<br>Departmental<br>Approval                                                                               | Contrary that this submission is ready to be routed for departmential approval.                                                                                                    |                                              |                                                                                                    |                                  |                                        |
|                                                                                                    | Document Name CCUSIGN Departmental Approval pdf(0.01)                                                                                                    |                                              | Modified Date<br>12/16/2024 7:51 AM                                                                          | 9                                |                                        |
|                                                                                                    |                                                                                                    | •                                            | Sexit 🕞 Save                                                                                                 | Continu                          | ie 🔿                                   |

| Submite    | Document                                           |                              |
|------------|----------------------------------------------------|------------------------------|
| Submit a   | bocument                                           | e Help                       |
| 8 Title:   | If not provided, the name of the file will be used |                              |
| * File:    | DOCUSIGN Departme Choose File                      |                              |
| Sho        | w Advanced Options                                 |                              |
| * Required |                                                    | OK OK and Add Another Cancel |
|            |                                                    |                              |
|            |                                                    |                              |

## **Finalize and Submit**

- 1. After you have clicked "Continue" on the Departmental Approval page, the final page of the Smart Form will appear. Before you finish the SmartForm, check your study for errors using the validate button at the top of the left navigator.
- 2. After you have corrected any errors, you are now ready to finish the SmartForm. You will notice that the SmartForm now has a finish button. Click finish and exit the SmartForm.

| THE OHIO S<br>ENTERPRISE FO<br>AND KNOWLED | TATE UNIVERSITY<br>R RESEARCH, INNOVATION<br>SE                                     |   |               | Hello,     | Mary Kivel    | •        |
|--------------------------------------------|-------------------------------------------------------------------------------------|---|---------------|------------|---------------|----------|
| Validate                                   | You Are Here:                                                                       |   |               |            |               |          |
| Basic Study<br>Information                 | Editing: STUDY20240288                                                              |   | Go to forms m | nenu 🔒 Pri | nt <b>- 0</b> | Help     |
| Study Funding<br>Sources                   | Final Page 😡                                                                        |   |               |            |               |          |
| Local Study Team<br>Members                | You have reached the end of the IRB submission form. Read the next steps carefully: |   |               |            |               |          |
| Study Scope                                | 1. Click Finish to exit the form.                                                   |   |               |            |               |          |
| Local Research<br>Locations                | 2. Important! To send the submission for review, click Submit on the next page.     |   |               |            |               |          |
| Local Site<br>Documents                    |                                                                                     |   |               |            |               |          |
| Departmental<br>Approval                   |                                                                                     |   |               |            |               |          |
|                                            |                                                                                     |   |               |            |               |          |
|                                            |                                                                                     |   |               |            |               |          |
|                                            |                                                                                     |   |               |            |               |          |
|                                            |                                                                                     |   |               |            | 6             |          |
|                                            |                                                                                     |   |               |            | 6             | <u> </u> |
|                                            |                                                                                     | 8 | Exit 🖬        | Save       | Finis         | •        |

- 3. After exiting the SmartForm, you will now be back in the study workspace. The study is complete but has not yet been sent to the IRB. If you look at the workflow map, you can see that the study is still in pre-submission.
- 4. The study staff can enter a study, but only the P.I. can submit a study. The P.I. will click "Submit."

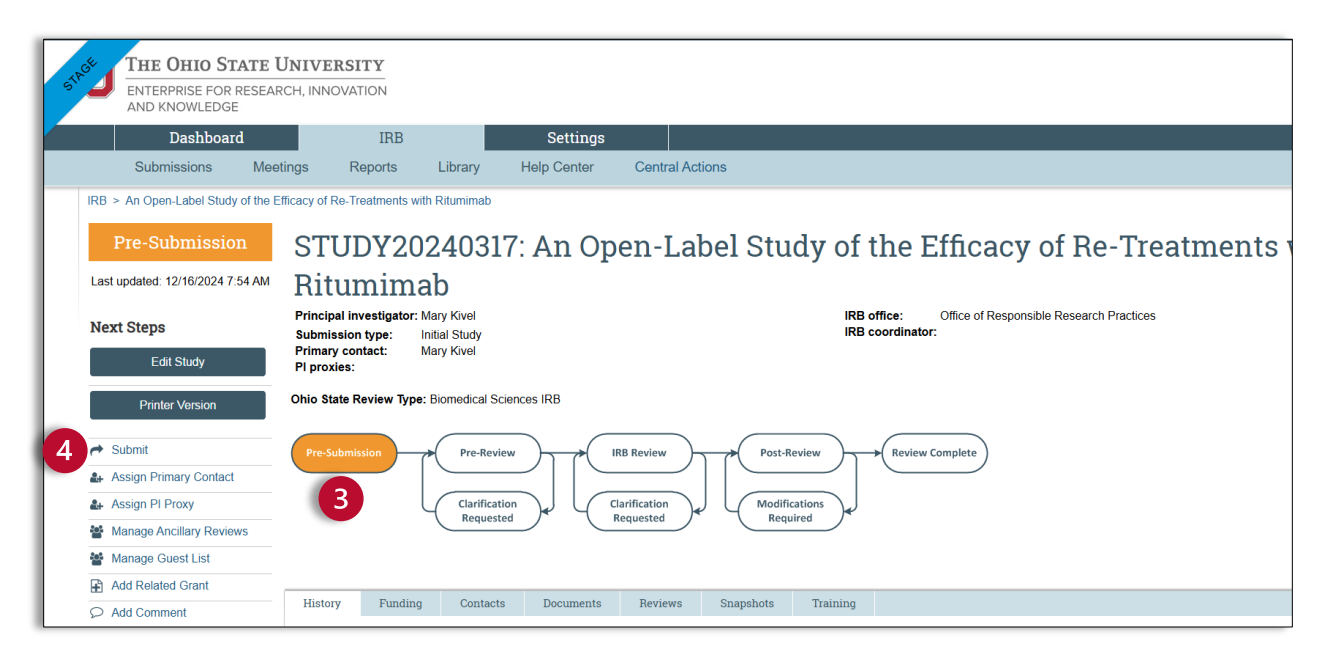

5. After clicking "Submit," an agreement page will appear. After reading this page, the P.I. or P.I. Proxy can click OK.

| Submit                                                                                                    |
|----------------------------------------------------------------------------------------------------|
|                                                                                                    |
| I agree to follow all applicable Ohio State policies and procedures and federal, state, and local laws and guidance regarding the protection of human<br>subjects in research, as well as professional practice standards and generally accepted good research practice guidelines for investigators, including,<br>but not limited to, the following:                                                                                                    |
| <ul> <li>Perform approved research by appropriately trained and qualified personnel under my direction and with adequate resources,</li> <li>Initiate the research only after written notification of IRB approval or exempt determination has been received,</li> <li>Obtain and document (unless waived) informed consent (and HIPAA research authorization, when applicable) from participants (or their legally authorized representatives) prior to their involvement in the research authorization, when applicable) from participants (or their legally authorized representatives) prior to their involvement in the research using the currently approved consent form(s) and process,</li> <li>Promyby report to the IRB events that may represent unanticipated problems involving risks to subjects or others,</li> <li>Provide significant new findings that may relate to the participants' willingness to continue to participate,</li> <li>Inform the IRB of any proposed changes in the research or informed consent process before changes are implemented, and agree that no changes will be made until approved by the Ohio State IRB (except where necessary to eliminate apparent immediate hazards to participants),</li> <li>Complete and submit a continuing review application before the deadline for review at intervals determined by the IRB to be appropriate to the degree of risk (but not less than nonce per year) to avoid expiration of IRB approval and cessation of all research activities,</li> <li>Maintain research-related records (and source documents) in a manner that documents the validity of the research attributes,</li> <li>Retain research-related records (and source documents),</li> <li>Retain research-related records for audit for a period of at least three years after the research has ended (or longer, according to sponsor or publication FIRB approval and enderstation of IRB approval and experiments).</li> <li>Retain research if leave the university,</li> <li>Contact the Office of Responsible Research Practices for assistance in amending (t</li></ul> |
| Incomplete study team training and COI requirements prevent submission of initial applications. Continuing reviews and modifications can be submitted<br>but are checked for requirements by ORRP staff. Modification submissions adding new personnel will not be forwarded for review until they have<br>satisfied the requirements.                                                                                                    |
| The following personnel have training or COI requirements that have not been met:                                                                                                    |
| There are no outstanding/incomplete trainings.                                                                                                    |
| Ensure that all requirements have been met or remove personnel from the study and add them later once their training and COI are complete.                                                                                                    |
| To notify study personnel of their unmet training or COI requirements, execute the Check CITI-COI activity.                                                                                                    |
| Салсе!                                                                                                    |

6. The study is now submitted. Congratulations. You will notice the state has changed to prereview on the study workspace, indicating that it is now In-Review.

| STORE THE OHIO STATE I<br>ENTERPRISE FOR RESEAR<br>AND KNOWLEDGE    | INIVERSITY Heil                                                          |
|---------------------------------------------------------------------|--------------------------------------------------------------------------|
| Dashboard                                                           | IRB Settings                                                             |
| Submissions Mee                                                     | ings Reports Library Help Center Central Actions                         |
| IRB > An Open-Label Study of the E                                  | ficacy of Re-Treatments with Ritumimab                                   |
| Pre-Review                                                          | STUDY20240317: An Open-Label Study of the Efficacy of Re-Treatments with |
| Entered IRB: 12/16/2024 7:56 AM<br>Last updated: 12/16/2024 7:56 AM | Ritumimab<br>Principal investing for Mark Kurd                           |
| Next Steps                                                          | Primary contact: Mary Kivel                                              |
| View Study                                                          |                                                                          |
| Printer Version                                                     |                                                                          |
| Assign Primary Contact                                              | Pre-Submission Pre-Review IRB Review Post-Review Review Complete         |
| Assign PI Proxy                                                     |                                                                          |
| Manage Ancillary Reviews                                            | Clarification<br>Requested Required                                      |
| Manage Guest List                                                   |                                                                          |
| Add Related Grant                                                   |                                                                          |
| Add Comment                                                         | History Funding Contacts Documents Reviews Snapshots Training            |
| Copy Submission                                                     | Eiller by ? Articity Theorem O + MAEller M Chards                        |
| ← Withdraw                                                          |                                                                          |